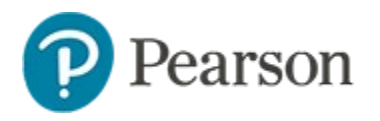

# Assessment Comparison Report Quick Reference Card

### **Assessment Comparison Report**

The Assessment Comparison report allows comparison of performance across multiple assessments at the overall or standard level. Comparisons across subjects as well as both benchmark and classroom test categories are typically enabled. To learn more, watch the Assessment Comparison video, available in the End User School & District Reporting section of this site: https://schoolnet.tms.pearson.com.

#### **Running the Report**

This report is available at the district, region (if applicable), school and classroom level.

To run the report:

- 1. Go to Reporting > Reporting Dashboard
- 2. In the test list, select up to ten assessments to compare

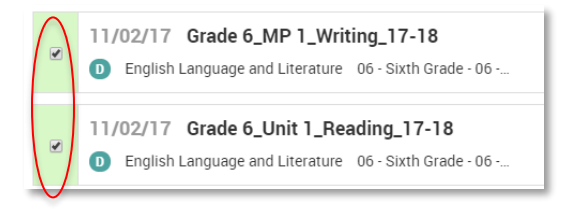

You can include assessments from prior school years using the **Results reflect** menu.

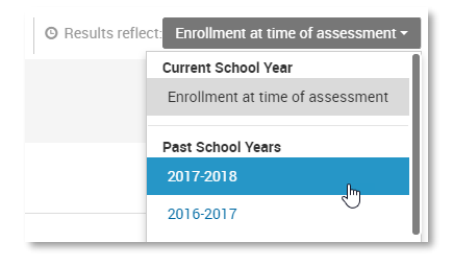

The number of assessments selected so far is indicated at the bottom of the page.

| Compare Assessments: 4 selected 🖲 | O Clear Selection |
|-----------------------------------|-------------------|
|-----------------------------------|-------------------|

- 3. When you are finished selecting assessments to include, click the blue **Compare Assessments** button at the bottom right of the page
- 4. In the new window, you have the option to customize some elements of the final report:
  - Deselect any columns you don't need to see

| 86                 | 59.3%         | 21.3/36        | 82.6%                  |             |
|--------------------|---------------|----------------|------------------------|-------------|
| STUDENT<br>RESULTS | AVG.<br>SCORE | AVG. RAW SCORE | STUDENTS<br>PROFICIENT | SCORE GROUP |

 At the bottom of the page, select additional data elements you want to appear, and then drag and drop them into the desired order (you may need to scroll down to see these options)

| Choose Additional Data Elements To Display In Your Report (Drag and drop elements to order) |              |           |                   |  |  |  |
|---------------------------------------------------------------------------------------------|--------------|-----------|-------------------|--|--|--|
| Gender Race                                                                                 | Lunch Status | Ethnicity | Special Education |  |  |  |
| Programs to Display: Select Programs -                                                      |              |           |                   |  |  |  |

- In the Programs to Display menu, select any available programs you want to include
- 5. Click Generate Report.

## Viewing the Report

Each bar in the graph represents a single test. Once in the report you can toggle among scores type and refine the view. The available options depend on the filters you added, the data available on your site and configurations set by your site administrators.

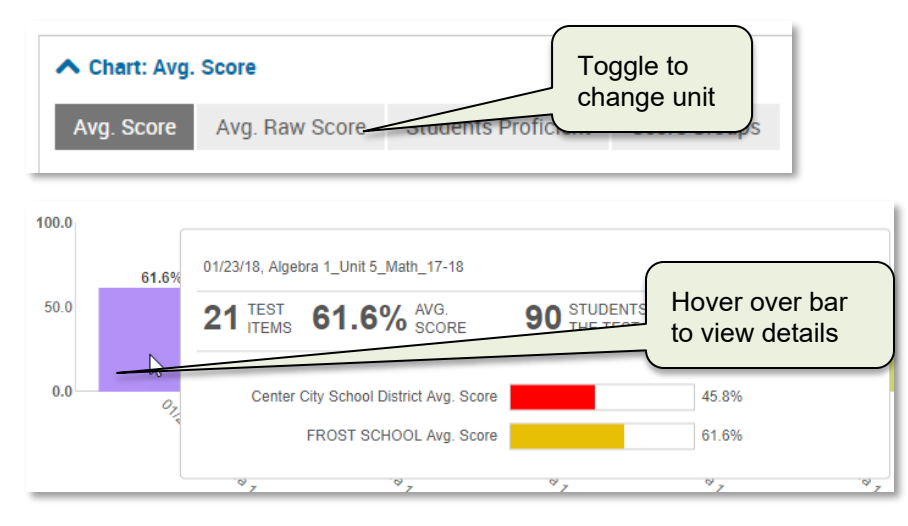

The tabs you see depend on whether you are viewing the report for an institution, teacher, or students at the classroom level. Any filters you apply will be reflected in both the table and chart.

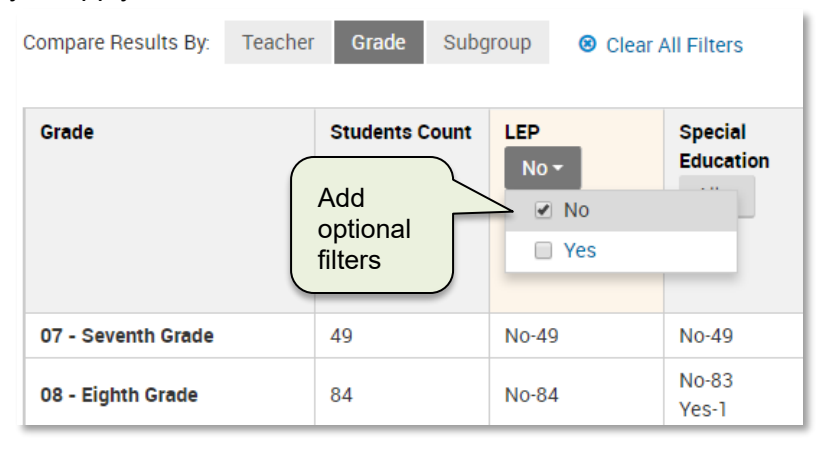

The default report view compares overall results, but you can compare by standard by selecting Standards Comparison.

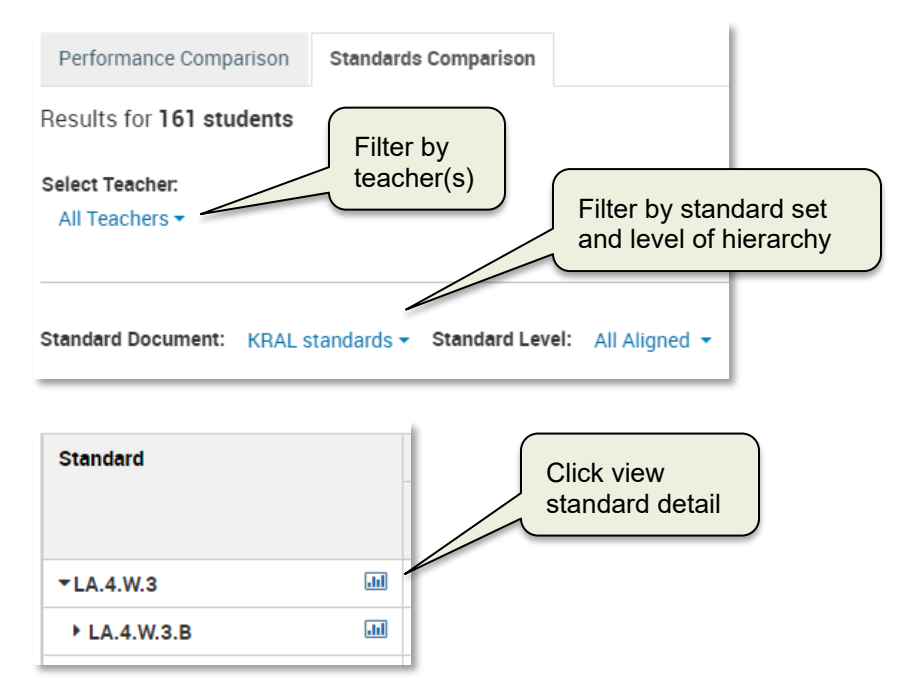

#### **Additional Report Options**

Click **Edit Report** to modify the report columns or **Add Assessment(s)** to return to the Reporting Dashboard to add additional assessments.

You can save your settings to run the report later. Report managers can publish the report from My Saved Reports. Report managers can add an Assessment Comparison to the Reporting Dashboard > Test Report page when it is published.

You can export the visible (i.e., filtered) report data to an Excel file, or export all data to a csv file. These options may vary depending on your permissions.